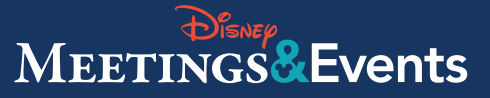

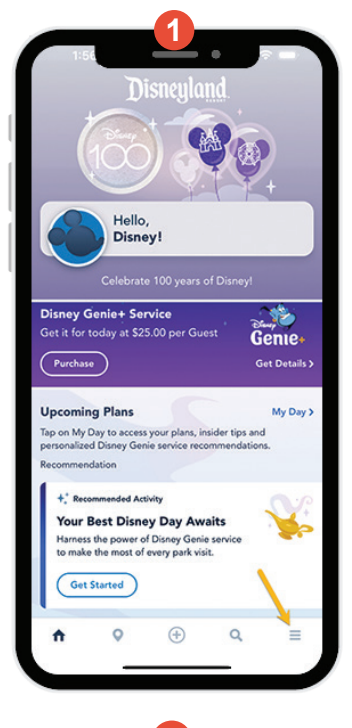

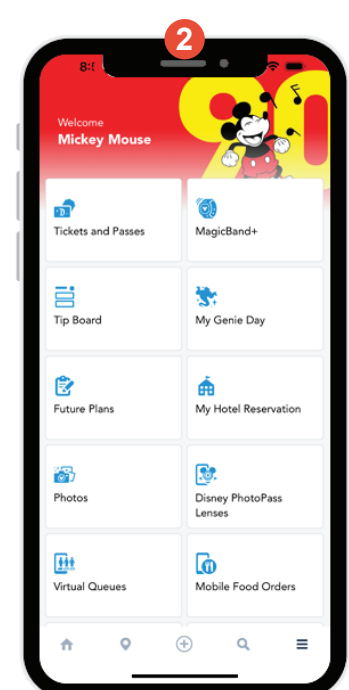

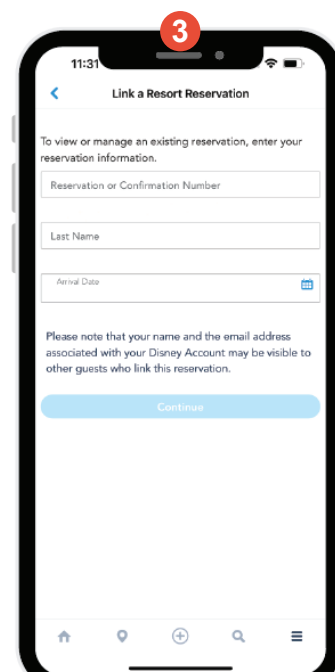

## 

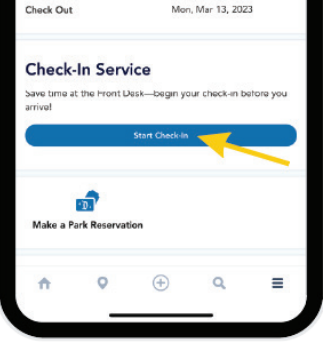

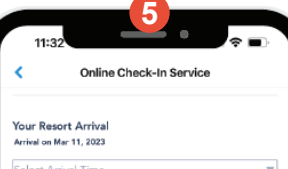

Select Amival Time Early check-in will be offered based on room availability. Resort Hotel check-in begins at 3:00 PM.

Your Resort Parking Please select your parking option. Self Parking (S3S plus tax, per Vehicle) D/Vehicles Valet Parking (S6S plus tax, per Vehicle) D/Vehicles D/Vehicles

### Set up a payment method for the balance due on arrival (if any) and for incidental expenses and charges to your Disney Resort Hotel account during your stay

Guests are encouraged to use a credit card. Use of a debit card may result in the cardholder's funds not being promptly released after check out.

Add

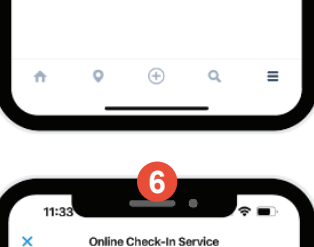

### Your Resort Hotel Account Charges Set up a payment method for the balance due on arrival (if any) and for incidental expenses and charges to your Disney Resort Hotel account during your stay

Guests are encouraged to use a credit card. Use of a debit card may result in the cardholder's funds not being promptly released after check out.

Add

Read and Agree to the Terms and Conditions

### By selecting the "I Agree" checkbox, I certify that I have read and agree to the Online Check-In Terms and Conditions.

Save Cancel

## Step 1

Guests staying onsite and wish to check-in online must login or create an account using the *Disneyland* app.

If you are already logged in, please click on the menu bar.

## Step 2

Select "My Hotel Reservation" in the *Disneyland* App to link your hotel reservation to your Disney account. Once logged in, click on the three bars and select "My Hotel Reservation."

If you do not have a Login, create an account on the *Disneyland* App.

## Step 3

Fill in your reservation number, the last name on the reservation, and check-in date.

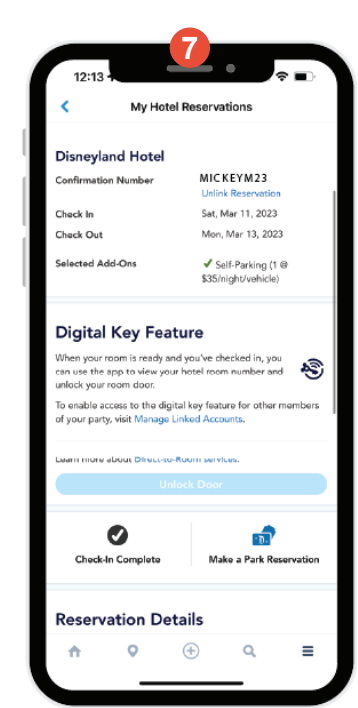

# Step 4

View your reservation details and click the "Start Check-In" button to begin the process up to five days before your arrival.

## Step 5

Follow the prompts and fill in all applicable fields.

PRO-TIP: Be sure you add your U.S. mobile phone number for text alerts so you can be notified when your room is ready!

# Step 6

To help expedite check-in, set up a payment method for the balance due on arrival (if any) and for incidental expenses and charges to your *Disneyland* Resort Hotel account during your stay.

Credit cards are encouraged, and use of a debit card may result in the cardholder's funds not being promptly released after check-out.

## Step 7

Follow the instructions in the *Disneyland* App for access to the digital key feature for you and other members of your party.

If you choose to either self-park or valet park during your stay, you are subject to additional hotel rate charges upon check-out.

Message, data and roaming rates may apply. Availability subject to handset limitations and features may vary by handset or service provider. Coverage and app stores not available everywhere. If you're under 18, get your parents' permission first.